## Convert Java Project Built in Maven Framework to Executable Windows Application

If you want to convert your Java project built in maven to Windows executable(.exe) application, you should add following plugins into pom.xml file:

| 1  | <pre><plugin></plugin></pre>                                                                                                    |
|----|----------------------------------------------------------------------------------------------------|
| 2  | <groupid>org.apache.maven.plugins</groupid>                                                                                                    |
| 3  | <artifactid>maven-shade-plugin</artifactid>                                                                                                    |
| 4  | <pre><version>1.7.1</version></pre>                                                                                                    |
| 5  | <executions></executions>                                                                                                    |
| 6  | <pre><execution></execution></pre>                                                                                                    |
| 7  | <pre><pre><pre></pre></pre></pre>                                                                                                    |
| 8  | <goals></goals>                                                                                                    |
| 9  | <goal>shade</goal>                                                                                                    |
| 10 |                                                                                                    |
| 11 |                                                                                                    |
| 12 |                                                                                                    |
| 13 | <configuration></configuration>                                                                                                    |
| 14 | <shadedartifactattached>true</shadedartifactattached>                                                                                                    |
| 15 | <pre><shadedclassifiername>shaded</shadedclassifiername></pre>                                                                                                    |
| 16 | <transformers></transformers>                                                                                                    |
| 17 | <transformer< td=""></transformer<>                                                                                                    |
| 18 | <pre>implementation="org.apache.maven.plugins.shade.resource.ManifestResourceTransformer'</pre>                                                                                                    |
| 19 | <mainclass>com.example_Main</mainclass>                                                                                                    |
| 20 |                                                                                                    |
| 21 |                                                                                                    |
| 22 |                                                                                                    |
| 23 |                                                                                                    |
| 24 | ugin>                                                                                                    |
| 25 | <pre>section = section = s</pre> |
| 26 | <pre><artifactid>launch4j-maven-plugin</artifactid></pre>                                                                                                    |
| 27 | <pre><version>1.5.1</version></pre>                                                                                                    |
| 28 | <executions></executions>                                                                                                    |
| 29 | <pre><execution></execution></pre>                                                                                                    |
| 30 | <id>l4j-clui</id>                                                                                                    |
| 31 | <pre><pre><pre>ckage</pre></pre></pre>                                                                                                    |
| 32 | <goals></goals>                                                                                                    |
| 33 | <goal>launch4j</goal>                                                                                                    |
| 34 |                                                                                                    |
| 35 | <configuration></configuration>                                                                                                    |
| 36 | <headertype>gui</headertype>                                                                                                    |
| 37 | <pre><jar>\${project.build.directory}/\${artifactId}-\${version}-shaded.jar</jar></pre>                                                                                                    |
| 38 | <pre><outfile>\${project.build.directory}/\${artifactId}.exe</outfile></pre>                                                                                                    |
| 39 | <downloadurl>http://java.com/download</downloadurl>                                                                                                    |
| 40 | <classpath></classpath>                                                                                                    |
| 41 | <mainclass>com.example.Main</mainclass>                                                                                                    |
| 42 |                                                                                                    |
| 43 | <pre><icon>src/main/resources/exe.ico</icon></pre>                                                                                                    |
| 44 | <jre></jre>                                                                                                    |
| 45 | <pre><minversion>1.6.0</minversion></pre>                                                                                                    |
| 46 | <jdkpreference>preferJre</jdkpreference>                                                                                                    |
| 47 |                                                                                                    |
| 48 | <versioninfo></versioninfo>                                                                                                    |
| 49 | <fileversion>1.0.0.0</fileversion>                                                                                                    |
| 50 | <txtfileversion>\${project.version}</txtfileversion>                                                                                                    |
| 51 | <pre><filedescription>\${project.name}</filedescription></pre>                                                                                                    |
| 52 | <copyright>2012 hasCode.com</copyright>                                                                                                    |
| 53 | <pre><pre><pre>cproductVersion&gt;1.0.0.0</pre></pre></pre>                                                                                                    |
| 54 | <txtproductversion>1.0.0.0</txtproductversion>                                                                                                    |
| 55 | <pre><pre>cproductName&gt;\${project.name}</pre></pre>                                                                                                    |
| 56 | <companyname>hasCode.com</companyname>                                                                                                    |
| 57 | <pre><internalname>hasCode</internalname></pre>                                                                                                    |
| 58 | <pre><originalfilename>hasCode.exe</originalfilename></pre>                                                                                                    |
| 59 |                                                                                                    |
| 60 |                                                                                                    |
| 61 |                                                                                                    |
| 62 |                                                                                                    |
| 63 |                                                                                                    |
|    |                                                                                                    |

NOTE: If you have some Unicode letter problems, then you can easily overcome by copying following statements into pom.xml file:

2 3

- <properties> <project.build.sourceEncoding>UTF-8</project.build.sourceEncoding> </properties>